## Lägga in nya nummer av tidskrifter i Koha

- 1. Leta upp tidskriften i Koha, sök på t.ex. Illustrerad Vetenskap. Se till att hitta rätt årgång i träfflistan.
- 2. Gå in på rätt årgång.
- 3. Tryck på knappen "+Ny" och välj "Nytt exemplar" i rullistan.

| koha                          | Ange nyckelord för sökning:                                           |
|-------------------------------|-----------------------------------------------------------------------|
| • Katalog > Detaljinformation | Låna ut Återlämna Förnya Sök katalogen<br>för Illustrerad vetenskap.  |
| Återgå till resultat          | + Ny - I - ✓ Redigera - ▲ Spara - III Lägg till i lista 🔂 Skriv ut    |
| « Föregående<br>Nästa »       | Interiatyp:  Periodika Anales: Visa analys                            |
| Normal                        | Forlaggare: Malmö Fogldals 1984-                                      |
| MARC                          | Ämnen: Medicin   Teknik   Kommunikationer   Industri   Naturvetenskap |
| ISBD                          | MARC forhandsvisning: Visa                                            |
| Exemplar                      | Bestånd Inköpsdetaljer                                                |
| Reservationer (0)             | Inga fysiska exemplar för denna post                                  |
| Utlåningshistorik             |                                                                       |
| Ändringslogg                  |                                                                       |

- 4. I fält "7 Not for Ioan", öppna rullgardinen och välj "Not for Ioan". Det gör det nya exemplaret till ett referensex.
- 5. I fält "8 Collection code", välj "Tidskrift".
- 6. I fält "a Permanent location" och "b Current location", kolla att det står "Katrineholms bibliotek" i rutorna.
- 7. I fält "c Shelving location", öppna rullgardinen och välj "Tidskrift" i listan.
- 8. I fält "h Serial enumeration / chronology", fyll i vilket nummer det är av tidskriften.
- 9. I fält "p Barcode", scanna streckkodsnumret.
- 10. I fält "y Koha item type", välj "Tidskrift" i rullgardinen om det inte är förifyllt.
- 11. Tryck på "Lägg till exemplar".
- 12. Klart! Sedan är det bara att konvertera chippet så ska tidningen vara klar för att åka ner på hyllan.

## Lägg till exemplar

| 0 - Withdrawn status                                 | The second second secon |
|------------------------------------------------------|----------------------------------------------------------------------------------------------------|
| 2 - Source of classification or shelving scheme      | Sab x v                                                                                                    |
| 3 - Materials specified (bound volume or other part) |                                                                                                    |
| 4 - Damaged status                                   | *                                                                                                    |
| 5 - Use restrictions                                 |                                                                                                    |
| 7 - Not for loan                                     | Not For Loan                                                                                                    |
| 3 - Collection code                                  | Vuxen                                                                                                    |
| - Permanent location                                 | Katrineholms bibliotek                                                                                                    |
| - Current location                                   | Katrineholms bibliotek                                                                                                    |
| - Shelving location                                  | Tidskrift x 🔹 🧲                                                                                                    |
| I - Date acquired                                    | 2018-02-23                                                                                                    |
| - Source of acquisition                              |                                                                                                    |
| - Coded location qualifier                           |                                                                                                    |
| g - Cost, normal purchase price                      |                                                                                                    |
| - Serial Enumeration / chronology                    | 01                                                                                                    |
| - Inventory number                                   |                                                                                                    |
| - Shelving control number                            | ×                                                                                                    |
| - Full call number                                   |                                                                                                    |
| - Barcode                                            | 80037212576                                                                                                    |
| - Copy number                                        |                                                                                                    |
| - Uniform Resource Identifier                        |                                                                                                    |
| <ul> <li>Cost, replacement price</li> </ul>          |                                                                                                    |
| v - Price effective from                             |                                                                                                    |
| - Non-public note                                    |                                                                                                    |
| / - Koha item type                                   | Tidskrift x 👻 🖕                                                                                                    |
| z - Public note                                      |                                                                                                    |

Lägg till exemplar Lägg till & kopiera Lägg till flera exemplar

## Ändra referensex. till utlåningsex.

- 1. Gå in på posten
- 2. Hitta referens-exemplaret i listan, välj "Redigera" längst till höger:

| +        | Ny 🕶 🛛 👌       | 🖍 Redigera 🔻    | 🛓 Spara 🗸             | I≣ Lägg till i lista                          | 🔒 Skriv ut  | 🕞 Reservera    |             |                  |             |                                   |          |
|----------|----------------|-----------------|-----------------------|-----------------------------------------------|-------------|----------------|-------------|------------------|-------------|-----------------------------------|----------|
| Illust   | rerad vet      | enskap. 201     | 5                     |                                               |             |                |             |                  |             |                                   |          |
| Materia  | altyp: 🧼 Pe    | riodika         |                       |                                               |             |                |             |                  |             |                                   |          |
| Analys   | : Visa analy   | S               |                       |                                               |             |                |             |                  |             |                                   |          |
| Förläg   | gare: Malmö    | Fogtdals 1984   | -                     |                                               |             |                |             |                  |             |                                   |          |
| ISBN:    | 02819341.      |                 |                       |                                               |             |                |             |                  |             |                                   |          |
| Ämner    | : Medicin   1  | Teknik   Kommu  | inikationer   Industr | Naturvetenskap                                |             |                |             |                  |             |                                   |          |
| Other of | classification | n: V   P   U(p) | U                     |                                               |             |                |             |                  |             |                                   |          |
| MARC     | förhandsvis    | ning: Visa      |                       |                                               |             |                |             |                  |             |                                   |          |
| Be       | estånd         | Inköpsdeta      | aljer                 |                                               |             |                |             |                  |             |                                   |          |
| T        | Aktivera fi    | ilter   🗸 Välj  | alla   🗙 Rensa al     | la                                            |             |                |             |                  |             |                                   |          |
|          | - Exemp        | lartyp 🔶 🗚      | ktuell plats 💠        | Hembibliotek 🔶                                | Samling \$  | Hyllsignatur 🗢 | Status 🔶    | Senast<br>sedd ¢ | Streckkod ¢ | Periodikanumrering/-<br>kronologi |          |
|          | Årsbok         | Ka<br>bit       | trineholms<br>bliotek | Katrineholms<br>bibliotek<br><i>Tidskrift</i> | Vuxen       | U(p)           | Tillgänglig | 2018-02-12       | 80051171174 | 11                                | Redigera |
|          | Årsbok         | Dubik           | iveholms<br>bliotek   | Duveholms<br>bibliotek<br><i>Okänd</i>        | Biblioteket | U(p)           | Tillgänglig | 2016-04-07       | 80048819418 | 01                                | Redigera |
|          | Årsbok         | Dubik           | iveholms<br>bliotek   | Duveholms<br>bibliotek<br><i>Okänd</i>        | Biblioteket | U(p)           | Tillgänglig | 2016-04-07       | 80048819435 | 02                                | Redigera |

3. Nu kommer en lista med alla nummer. Det exemplar som ska redigeras ska vara markerad i gult:

| ppar   | S. Communis        | ] Larknuten         | - Katrineho 💦 Koha Admin 🦹 Ko    | ha OPAC          | Trello        | 🥔 Libris 🕒 Lit | oris EXPORT 📙 Koha     | Lärportalen            |                                                 |            |                      |                                                        |             |                 |                      |        |  |
|--------|--------------------|---------------------|----------------------------------|------------------|---------------|----------------|------------------------|------------------------|-------------------------------------------------|------------|----------------------|--------------------------------------------------------|-------------|-----------------|----------------------|--------|--|
| ing    | Lántagare S        | ök <del>v</del> Mei | *                                |                  |               |                |                        |                        |                                                 |            |                      | bjĶrn   Katrineholms bibliot                           |             |                 |                      |        |  |
| l      | oha                | Sök katal           | logen och reservoar:             |                  |               |                |                        |                        |                                                 |            |                      |                                                        |             |                 |                      |        |  |
|        | onu                | Kata                | Indendana ikaina 🗔 t             | 1. in            | 0.11.1.1      | Skicka         |                        |                        |                                                 |            |                      |                                                        |             |                 |                      |        |  |
|        |                    | Kate                | Lana ut                          | Ateriamna Fornya | Sok katalogel | 1              |                        |                        |                                                 |            |                      |                                                        |             |                 |                      |        |  |
| Katalo | isering > Redigera | Illustrerad vete    | enskap. (Post #55906) > Exemplar |                  |               |                |                        |                        |                                                 |            |                      |                                                        |             |                 |                      |        |  |
| mp     | ar för Illus       | strerad             | vetenskap. (Post #55             | 906)             |               |                |                        |                        |                                                 |            |                      |                                                        |             |                 |                      |        |  |
| -      |                    | Synighet 5          | ðr kolumner                      |                  |               |                |                        |                        |                                                 |            |                      |                                                        |             |                 |                      |        |  |
|        | Withdrawn          | Lost                | Source of classification or shel | ving Damaged     | Not for       | Collection     | Permanent              | Current                | Shelving                                        | Date       | Serial Enumeration / | umeration / Full call Basede Date last Price effective |             |                 |                      |        |  |
|        | status             | status              | Sab                              | status           | Not For       | code<br>Vuxen  | Katrineholms           | Katrineholms           | <ul> <li>Iocation</li> <li>Tidskrift</li> </ul> | 2015-07-09 | chronology 11        | number<br>U(p)                                         | 80051171174 | seen 2018-02-12 | from *<br>2018-02-12 | Arsbok |  |
|        |                    |                     |                                  |                  | Loan          | Biblioteket    | bibliotek<br>Duveholms | bibliotek<br>Duveholms | Okänd                                           | 2016-04-07 | 17                   | U(n)                                                   | 80052104534 | 1 2018-02-12    | 2018-02-12           | Arshok |  |
| -      |                    | _                   |                                  |                  |               | Pibliotokot    | bibliotek              | bibliotek              | Okänd                                           | 2016 04 07 | 15                   | - (F)                                                  | 90053404533 | 2019 02 12      | 2019 02 12           | Åmbol  |  |
| •      |                    |                     |                                  |                  |               | Dibiloteket    | bibliotek              | bibliotek              | Okaliu                                          | 2010-04-07 | 10                   | 0(p)                                                   | 00052104552 | 2010-02-12      | 2010-02-12           | Alsoo  |  |
| •      |                    |                     |                                  |                  |               | Biblioteket    | Duveholms<br>bibliotek | Duveholms<br>bibliotek | Okänd                                           | 2016-04-07 | 14                   | U(p)                                                   | 80052104530 | 2018-02-12      | 2018-02-12           | Arsbo  |  |
| •      |                    |                     |                                  |                  |               | Biblioteket    | Duveholms<br>bibliotek | Duveholms<br>bibliotek | Okänd                                           | 2015-04-30 | 07                   | U(p)                                                   | 80048819166 | 2016-04-07      | 2018-02-12           | Årsbol |  |
| •      |                    |                     |                                  |                  |               | Biblioteket    | Duveholms<br>bibliotek | Duveholms<br>bibliotek | Okänd                                           | 2015-05-13 | 80                   | U(p)                                                   | 80048819090 | 2016-04-07      | 2018-02-12           | Årsbo  |  |
| +      |                    |                     |                                  |                  |               | Biblioteket    | Duveholms              | Duveholms              | Okand                                           | 2015-04-02 | 06                   | U(p)                                                   | 80048819299 | 2016-04-07      | 2018-02-12           | Arsbol |  |
| •      |                    |                     |                                  |                  |               | Biblioteket    | Duveholms              | Duveholms              | Okand                                           | 2015-02-23 | 04                   | U(p)                                                   | 80048819290 | 2016-04-07      | 2018-02-12           | Arsbol |  |
| •      |                    |                     |                                  |                  |               | Biblioteket    | Duveholms              | Duveholms              | Okand                                           | 2015-02-09 | 03                   | U(p)                                                   | 80048819354 | 2016-04-07      | 2018-02-12           | Arsbol |  |
| -      |                    |                     |                                  |                  |               | Biblioteket    | Duveholms              | Duveholms              | Okand                                           | 2015-08-12 | 11                   | U(p)                                                   | 80051419317 | 2018-02-12      | 2018-02-12           | Arsbol |  |
| 5      |                    |                     |                                  |                  |               | Biblioteket    | bibliotek<br>Duveholms | bibliotek<br>Duveholms | Okänd                                           | 2015-08-12 | 09                   | U(p)                                                   | 80051419315 | 2018-02-12      | 2018-02-12           | Arsbol |  |
|        |                    |                     |                                  |                  |               | Biblioteket    | bibliotek              | bibliotek<br>Duweholms | Okand                                           | 2015-08-12 | 12                   | LI(n)                                                  | 80051419319 | 2018-02-12      | 2018-02-12           | Árshol |  |
| 1      |                    |                     |                                  |                  |               | Oblight        | bibliotek              | bibliotek              | Olived                                          | 2010 00 12 | 44                   | U(r)                                                   | 00054400005 | 2010 02 12      | 2010 02 12           | Åashal |  |
| •      |                    |                     |                                  |                  |               | Dibiloteket    | bibliotek              | bibliotek              | Okand                                           | 2015-00-12 |                      | U(p)                                                   | 00051419205 | 2010-02-12      | 2010-02-12           | AISDO  |  |
| *      |                    |                     |                                  |                  |               | Biblioteket    | Duveholms<br>bibliotek | Duveholms<br>bibliotek | Okänd                                           | 2015-01-15 | 01                   | U(p)                                                   | 80048819418 | 2016-04-07      | 2018-02-12           | Arsbol |  |
| •      |                    |                     |                                  |                  |               | Biblioteket    | Duveholms<br>bibliotek | Duveholms<br>bibliotek | Okänd                                           | 2015-01-15 | 02                   | U(p)                                                   | 80048819435 | 2016-04-07      | 2018-02-12           | Årsbok |  |
| •]     |                    |                     |                                  |                  |               | Biblioteket    | Duveholms<br>bibliotek | Duveholms<br>bibliotek | Okand                                           | 2015-08-12 | 10                   | U(p)                                                   | 80051419283 | 2018-02-12      | 2018-02-12           | Arsbok |  |
|        |                    |                     |                                  |                  |               |                |                        |                        |                                                 |            |                      |                                                        |             |                 |                      |        |  |
| h      | Svenska            |                     |                                  |                  |               |                |                        |                        |                                                 |            |                      |                                                        |             |                 |                      |        |  |
|        |                    |                     |                                  |                  |               |                |                        |                        |                                                 |            |                      |                                                        |             |                 |                      | _      |  |

4. Scrolla ner till rubriken "Redigera exemplar" och tryck på krysset i rutan "7 – Not for loan" så att den rutan blir tom:

Redigera Exemplar #103717 / Streckkod 80051171174

| 0 - Withdrawn status                                 | T                      |
|------------------------------------------------------|------------------------|
| 2 - Source of classification or shelving scheme      | Sab 🗶 💌                |
| 3 - Materials specified (bound volume or other part) |                        |
| 4 - Damaged status                                   |                        |
| 5 - Use restrictions                                 | <b></b>                |
| 7 - Not for loan                                     | Not For Loan 🗙 💌 🧲     |
| 8 - Collection code                                  | Vuxen 🗶 💌              |
| a - Permanent location                               | Katrineholms bibliotek |
| b - Current location                                 | Katrineholms bibliotek |
| c - Shelving location                                | Tidskrift 🗙 🔻          |
| d - Date acquired                                    | 2015-07-09             |
| e - Source of acquisition                            |                        |
| f - Coded location qualifier                         |                        |
| g - Cost, normal purchase price                      |                        |
| h - Serial Enumeration / chronology                  | 11                     |
| i - Inventory number                                 |                        |
| j - Shelving control number                          | v                      |

- 5. Scrolla längst ner och tryck på "Spara ändringar"
- 6. Lämna tillbaka exet och det ska vara tillgängligt för lån!